## Vertragsänderung

Ändert sich am Vertrag Ihres Mitarbeiters ein wichtiger Bestandteil (Arbeitszeitmodell, Vertragstyp, Basisurlaub, Wöchentliche Arbeitsstunden, Unternehmenswechsel), so erfassen Sie bitte eine Vertragsänderung.

Gehen Sie dazu in der entsprechenden Mitarbeiterakte auf Verträge und fügen Sie eine

Vertragsänderung mit 🤷 ein.

Anschließend erscheint folgende Meldung:

| Hinweis Vertragsänderung                                                                                                    | ×                             |
|----------------------------------------------------------------------------------------------------|-------------------------------|
| Durch den Vertragswechsel ändern sich ggf. auch Angaben in der Personalakte, Zeiterfassung und im Arbeitszeitmodell. Bi<br>inicht mehr anzeigen | itte prüfen Sie alle Angaben. |
|                                                                                                    | OK Abbrechen                  |

Nach der Bestätigung der Meldung können Sie die Vertragsbestandteile des neuen Vertrags füllen. Ab der Anlage eines zweiten Vertrags wird eine Tabelle über die Verträge angelegt, sodass jederzeit die Möglichkeit besteht, den Vertrag mit seinen Bestandteilen einzusehen, zu editieren und zu löschen. Ist im alten Vertrag ein Enddatum gesetzt, wird der neue Vertrag automatisch einen Tag danach gültig. Das Startdatum lässt sich jedoch überschreiben.

| Frau Claudia Rühmer (CR)<br>CSSH0, Davielle Schware, Hen<br>Einstendaum 61 03 2007<br>Beschefug               | dquerses                                                          |                                 |         |            | 5)   <b>■ Δ</b> ⊕ ×         |
|----------------------------------------------------------------------------------------------------|-------------------------------------------------------------------|---------------------------------|---------|------------|-----------------------------|
| Verträge                                                                                                    |                                                                   |                                 |         |            | 2 8                         |
| Gialitig ato                                                                                                  | Enddatum                                                          | Linsemeteren                    | wrang#p | facioutado | Wichereliche Arbeitsstunden |
| 14.01.2020                                                                                                    |                                                                   | Denielle Software, Headquoriers |         |            |                             |
| Untersekrinen<br>Wertungshyp<br>Outing alb<br>Enstanken<br>Biosisseked (20.0)<br>Wilcheetliche Arbeitsstanden | DISSHQ, Danielle Schware. Headgaar<br>Bitte auswählen<br>14.01.20 |                                 |         |            |                             |

Wählen Sie Folgendes aus:

- Unternehmen
- Vertragstyp
- Gültig ab (automatisch vordefiniert ist der Tag, nachdem der alte Vertrag endet)
- Enddatum, falls bekannt
- Basisurlaub, falls abweichend von Standardeinstellung
- · Wöchentliche Arbeitsstunden, falls abweichend von Standardeinstellung

| Frau Claudia Rühmer (CR)<br>OSDHJ, Davide Software, 1<br>Desthalature 01.03.2007<br>Beschäftigt | leodquoriers                |                                 |            |             | B : ■ ▲ ○ ×                 |
|-------------------------------------------------------------------------------------------------|-----------------------------|---------------------------------|------------|-------------|-----------------------------|
| Verträge                                                                                        |                             |                                 |            |             | 0 B                         |
| Cultig eb                                                                                       | Enddelum                    | Unternetwinen                   | Vetragityp | Basiburiaub | Wochentliche Arbeitsstunden |
| 14.01.2020                                                                                      |                             | Danielle Software. Headquarters | Telast     | 18.0        | 30.0                        |
| 01.03.2007                                                                                      | 13.01.2020                  | Danielle Software, Headquorters | Velizer    | 25.0        | 40.0                        |
| Utternehmen                                                                                     | DSSHQ, Daniele Software. He | adquam 🗸                        |            |             |                             |
| Vertragstyp                                                                                     | Telizett                    | ~                               |            |             |                             |
| Gillig ab                                                                                       | 14.01.20                    | •                               |            |             |                             |
| Enddatum                                                                                        |                             | •                               |            |             |                             |
| Basiscraph                                                                                      | 19,0                        |                                 |            |             |                             |
| Wichentliche Arbeitsstunden [10 -                                                               | 30,00                       |                                 |            |             |                             |

Beispiel für die Vertragsumstellung von Vollzeit auf Teilzeit mit verändertem Basisurlaub und wöchentlichen Arbeitsstunden

Zu beachten ist, dass das Arbeitszeitmodell ebenfalls angepasst werden muss, mit dem Gültigkeitsdatum des neuen Vertrags

Ab dem Zeitpunkt des neuen Vertrags werden die Urlaubstage neu berechnet, ebenfalls der Resturlaub im Fall einer Kündigung. Für Luxemburg, Deutschland und Österreich wird für die Berechnung des Basisurlaubs die gesetzliche Regelung beachtet.

Verkürzt sich die wöchentliche Arbeitszeit, passen Sie bitte manuell das Arbeitszeitmodell mit dem *Gültig* **ab**-Datum des Vertrags an.

| Frau Claudia Rühmer (CR)<br>DSDHQ, Daniele Soltware, Hea<br>Dimitradiature 01.03.2007<br>Beschäftigt | dquarters                        |                                 |            |             | B : ■ 6 ⊗ ×                 |
|----------------------------------------------------------------------------------------------------|----------------------------------|---------------------------------|------------|-------------|-----------------------------|
| Verträge                                                                                             |                                  |                                 |            |             | C2 🔒                        |
| Galling etb                                                                                          | Enddetum                         | Unterschmen                     | Veraugatyp | Bastrurieub | Wichentliche Arbeitssnunden |
| 14.01.2020                                                                                           |                                  | Danielle Software. Headquarters | Telzeit    | 19.0        | 30.8                        |
| 01.03.2007                                                                                           | 13 01 2020                       | Danielle Software. Headquarters | Vollant    | 21          | 401                         |
| Unternehmen                                                                                          | DSSHQ Danielle Software. Headqua | irk v                           |            |             |                             |
| Vertragstyp                                                                                          | Volizeit                         | *                               |            |             |                             |
| Guiltig ab                                                                                           | 01.03.07                         | •                               |            |             |                             |
| Enddatam                                                                                             | 13.01.20                         |                                 |            |             |                             |
| Basisurlaub                                                                                          | 25.0                             |                                 |            |             |                             |
| Wichentliche Arbeitsstunden [40 - 40]                                                                | 40,00                            |                                 |            |             |                             |

## Vertragsänderung

Anzeige des ersten (alten) Vertrags

| Frau Claudia Ruhmer (CR) Extension Constraints of the technology technology t | eadquatters                                  |                                 |            |            | B   <b>= 6</b> 0           | × |
|----------------------------------------------------------------------------------------------------|----------------------------------------------|---------------------------------|------------|------------|----------------------------|---|
| Verträge                                                                                                    |                                              |                                 |            |            |                            | 8 |
| cuing ao                                                                                                    | Enddorum                                     | Unternehmen                     | Wettagetyp | Basication | Wichestikhe Alteitschunden |   |
| 14.01.2020                                                                                                    |                                              | Danielle Software. Headquarters | Telacit    | 19.0       | 30.0                       |   |
| Unternehmen<br>Werhigzityp                                                                                                    | DSSHQ, Danielle Software. Headqu<br>Teitzeit | an v                            |            |            |                            |   |
| Guirig ab                                                                                                    | 14.01.20                                     | •                               |            |            |                            |   |
| Basisurtaub                                                                                                    | 19.0                                         | •                               |            |            |                            |   |
| Wächendliche Arbeitustunden (10 -<br><39)                                                                                                    | 33,00                                        |                                 |            |            |                            |   |

Anzeige des aktuellen Vertrags